# Scheduling a Visit over the Web

# ONCE YOU HAVE REGISTERED IN PERSON AT THE CLARK COUNTY DETENTION CENTER YOU MUST INITIALLY USE THIS PROCESS (ONE TIME)TO RETRIEVE YOUR PASSWORD AND BEGIN SCHEDULING VISITS ONLINE.

### Go to http://ccdcvvs.lvmpd.com

| Log On |          |                                               |        | 🥥 (English 💌 |
|--------|----------|-----------------------------------------------|--------|--------------|
|        |          |                                               | Log On | FAQ          |
|        |          |                                               |        |              |
|        | Email/ID |                                               |        |              |
|        | Password |                                               | Log On |              |
|        |          | Forgot your password? Click here to reset it. |        |              |
|        |          |                                               |        |              |
|        |          | Renovo Software, Inc © 2010                   |        |              |

#### Click "Forgot your password? Click here to reset it"

| Email                                                                                                    |
|----------------------------------------------------------------------------------------------------|
| Enter the email address you used to register this account. If you can not remember<br>your email address please contact the Visitation Center to have it recovered. |
| Email                                                                                                    |
|                                                                                                    |
| <b>Security Check</b><br>To ensure better security please fill in the box below with the text from the image.                                                       |
| Security Code                                                                                                    |
| Reset Password                                                                                                    |

#### ENTER EMAIL ADDRESS YOU USED TO REGISTER AT THE CLARK COUNTY DETENTION CENTER

Enter the security code presented to you on the screen (Type All Letters in CAPITAL)

Click "Reset Password"

You password has been successfully reset. You should soon be receiving an email with your new password.

#### Return to Login

Login into your email and retrieve the email sent from Clark County Detention Center.

In the email you will receive the following information

- YOUR VISITOR ID
- YOUR EMAIL ADDRESS
- YOUR NEW PASSWORD

## **USE THE ABOVE INFORMATION TO LOG ON AND SCHEDULE VISITS**

Go to http://ccdcvvs.lvmpd.com

Click the "Schedule a Visit" link

#### Select desired language from Drop down in top right corner

| log On |                      |                                               |        | 🈡 English 👤 |
|--------|----------------------|-----------------------------------------------|--------|-------------|
|        |                      |                                               | Log On | FAQ         |
|        | Email/ID<br>Password |                                               | Log On |             |
|        |                      | Forgot your password? Click here to reset it. |        |             |
|        |                      | Renovo Software, Inc © 2010                   |        |             |

#### ENTER EMAIL ADDRESS OR VISITOR ID

#### **ENTER PASSWORD**

Click the **Log On** button

# **ONCE LOGGED IN:**

If you need to add an inmate to your visitor list click "here" under MY INMATES

If you need to **add a visitor** to your visitor list click "**here**" under **MY Visitors**. This allow you to schedule more than one visitor at the same time (i.e. – two visitors at a time).

| Home                                  |           |                          |                |                | (                                  | 👂 Enalish 🔽 |
|---------------------------------------|-----------|--------------------------|----------------|----------------|------------------------------------|-------------|
|                                       |           | Home                     | Account        | New Visit      | FAQ                                | Log Off     |
|                                       | Click her | <u>e to schedule a v</u> | <u>/isit</u>   |                | My Ini                             | mates       |
| My Visit Quotas                       | Count     | Visits Remaining         | Time           | Time Remaining | Click <u>here</u> to m<br>Inmates  | ianage My   |
| Week of 6/6/10<br>Week of 6/13/10     | 0<br>0    | n/a<br>n/a               | 00:00<br>00:00 | n/a<br>n/a     | My Vi                              | sitors      |
| My Upcoming Visits<br>Date Start Time |           | End Time                 | Inmate         | ID             | Click <u>here</u> to m<br>Visitors | ianage My   |
|                                       |           |                          |                |                |                                    |             |
|                                       |           | Rehovo Softv             | vare, Inc © 21 | U1U            |                                    |             |

If you already have an inmate registered you can click "Click here to schedule a visit"

If you know your inmates ID # enter in the box

| Choose Inmate                                                                                                    |                          |                   |              |                                                                    | 📎 Enalish 💌                          |
|----------------------------------------------------------------------------------------------------|--------------------------|-------------------|--------------|--------------------------------------------------------------------|--------------------------------------|
|                                                                                                    | Home                     | Account           | New Visit    | FAQ                                                                | Log Off                              |
| My inmates               You have currently not assigned your My Inmates list under Access         Add By inmate ID         Inmate ID (if known)            ✓ Add to My Inmates         Search for inmate Search Inmates | d any My Inmate<br>ount. | es. You can assig | n inmates to | • Choose Vis<br>• <b>Choose In</b><br>• Choose Da<br>• Confirmatio | sitor(s)<br>mate<br>ite / Time<br>on |
| Renovo Software, Inc © 2010                                                                                                    |                          |                   |              |                                                                    |                                      |

If you are unsure of the inmate's id you can search for them using their first and last name. Note: You are required to enter at least the first two letters of their first name **AND** the first two letters or their last name to do the search.

|                                                                                                   |                                                                                                    |                   |           | (             | 🔵 Enalish 🔽 |  |
|---------------------------------------------------------------------------------------------------|----------------------------------------------------------------------------------------------------|-------------------|-----------|---------------|-------------|--|
| Choose Inmate                                                                                     |                                                                                                    |                   |           |               |             |  |
|                                                                                                   | Home                                                                                                    | Account           | New Visit | FAQ           | Log Off     |  |
|                                                                                                   |                                                                                                    |                   |           | 1             |             |  |
| If you are unsure of the inmate last name. Note: You are requir first name and the first two lett | <ul> <li>If you are unsure of the inmates id you can search for them using their first and<br/>last name. Note: You are required to enter at least the first two letters of their<br/>first name and the first two letters or their last name to do the search.</li> <li>Choose Visitor(s)</li> <li>Choose Inmate</li> <li>Choose Date / Time</li> </ul> |                   |           |               |             |  |
| Search for Inmate                                                                                 |                                                                                                    |                   |           | • Comminiacio | "           |  |
| First Name                                                                                        |                                                                                                    |                   |           |               |             |  |
| Middle Name                                                                                       |                                                                                                    |                   |           |               |             |  |
| Last Name                                                                                         | Search                                                                                                    | ]                 |           |               |             |  |
|                                                                                                   | Renovo Sc                                                                                                    | oftware, Inc © 20 | )10       |               |             |  |
|                                                                                                   |                                                                                                    |                   |           |               |             |  |

When you have located your inmate select "Add" to the right of the inmate name and information.

| Manage My I                                                                              | inmates                                                                             | Home                               | Account                                                                               | New Visit                                                                                                    | FAQ                                                                                                    | ✓ Enalish ✓ Log Off                                     |
|------------------------------------------------------------------------------------------|-------------------------------------------------------------------------------------|------------------------------------|---------------------------------------------------------------------------------------|----------------------------------------------------------------------------------------------------|----------------------------------------------------------------------------------------------------|---------------------------------------------------------|
| The following inm<br>Last Name /<br>DOE<br>DOE<br>DOE<br>DOE<br>DOE<br>DOE<br>DOE<br>DOE | ates met your seard<br>JOHN<br>JOHN<br>JOHN<br>JOHN<br>JOHN<br>JOHN<br>JOHN<br>JOHN | ch criteria.<br><u>Middle Name</u> | Inmate I<br>0002752<br>0002753<br>0002753<br>0002753<br>0002753<br>0002753<br>0002753 | d<br>829 <u>Ac</u><br>032 <u>Ac</u><br>035 <u>Ac</u><br>036 <u>Ac</u><br>090 <u>Ac</u><br>099 <u>Ac</u><br>131 <u>Ac</u> | • Visitation (<br>• Change Er<br>• Change Pa<br>• Contact In<br>• Identificati<br>• My Inmate<br>• My Visitors | Center Info<br>nail<br>issword<br>formation<br>on<br>es |
| <u>Click here to char</u>                                                                | age your search crite                                                               | << < 1 > >><br>eria                |                                                                                       |                                                                                                    |                                                                                                    |                                                         |
|                                                                                          |                                                                                     | Renovo Sofi                        | tware, Inc © 2(                                                                       | )10                                                                                                    |                                                                                                    |                                                         |

You will receive a confirmation that your inmate has been successfully added to your My Inmates List.

Click the **New Visit** Tab

Click Select to the left of your inmates name

| Choose Inmate                                                                                                    |                           |                  |               |                                                                                             | 🕥 Enalish 🔽                                 |  |  |
|----------------------------------------------------------------------------------------------------|---------------------------|------------------|---------------|---------------------------------------------------------------------------------------------|---------------------------------------------|--|--|
|                                                                                                    | Home                      | Account          | New Visit     | FAQ                                                                                         | Log Off                                     |  |  |
| My Inmates Please select an inmate to visit your My Inmates list under Acco Select JOHN DOE                                             | from the list bel<br>unt. | ow. You can assi | gn inmates to | <ul> <li>Choose Vis</li> <li>Choose Ini</li> <li>Choose Da</li> <li>Confirmation</li> </ul> | iitor(s)<br>m <b>ate</b><br>te / Time<br>on |  |  |
| Add By Inmate ID         Inmate ID (if known)       Lookup         ✓ Add to My Inmates         Search for Inmate         Search Inmates |                           |                  |               |                                                                                             |                                             |  |  |
| Renovo Software, Inc © 2010                                                                                                    |                           |                  |               |                                                                                             |                                             |  |  |

#### Select an available date

Select the Visitaton Center (Clark Visitation Center)

Select a time of day preference. No Preference (12:00AM - 12:00AM) will give you the opportunity to select all available times.

You will be presented available visitation times for your inmate. Click "**Select**" to the left of the time you wish to schedule.

| Select | 07:30 AM - 07:55 AM                                                                                                    | Clark County Visitation Center                                                                                   |
|--------|----------------------------------------------------------------------------------------------------|----------------------------------------------------------------------------------------------------|
| Select | 08:00 AM - 08:25 AM                                                                                                    | Clark County Visitation Center                                                                                   |
| Select | 08:30 AM - 08:55 AM                                                                                                    | Clark County Visitation Center                                                                                   |
| Select | 09:00 AM - 09:25 AM                                                                                                    | Clark County Visitation Center                                                                                   |
| Select | 09:30 AM - 09:55 AM                                                                                                    | Clark County Visitation Center                                                                                   |
| Select | 10:00 AM - 10:25 AM                                                                                                    | Clark County Visitation Center                                                                                   |
|        | and the second second sec | and the second second second second second second second second second second second second second second second |

#### Check the information below to ensure accuracy.

If everything is setup correctly Click the "Reserve" button at the bottom of the page to confirm your reservation.

Congratulations! Your visitation has been reserved. Please note the confirmation number as it will be needed for any inquires.

| Visitation Confirmation                                                     | and the providence of the contraction of the contraction of the contra | the providence and |
|-----------------------------------------------------------------------------|----------------------------------------------------------------------------------------------------|--------------------|
| Status: Confirme                                                            | d                                                                                                    | 🚊 print summary    |
| Inmate<br>JOHN DOE                                                          |                                                                                                    | 🙁 cancel visit     |
| <b>Visitor(s)</b><br>Kevin pullman                                          | Relationship To Inmate<br>Spouse                                                                                                    |                    |
| Date and Time<br>Date:<br>Start Time:<br>End Time:                          | Tuesday, June 08, 2010<br>08:00 AM<br>08:25 AM                                                                                                    |                    |
| <b>Visitation Center</b><br>Clark County Visitation Center<br>Las Vegas, NV |                                                                                                    |                    |
| Return Home                                                                 |                                                                                                    |                    |